## Veiledning for delegering av rettighet i Altinn for Saldo på studielån

Delegering av rettighet må utføres av som person har rolle for å tildele rettigheter i Altinn, for eksempel rollen «Hovedadministrator» eller «Daglig leder».

| H团E altinn | innboks alle                 | skjema profil                             | Language -           | ٢ |
|------------|------------------------------|-------------------------------------------|----------------------|---|
|            | <b>Hei,</b><br>et skjema ell | Du er fortsatt innlo<br>er annet innhold? | gget. Leter du etter |   |
|            | Søk etter innf               | oold                                      | ٩                    |   |
|            |                              |                                           |                      |   |
|            |                              |                                           |                      |   |
|            |                              | 1                                         |                      |   |
| 20         |                              |                                           |                      |   |

- 1. Etter innlogging, velg å representere foretaket. Dette velges ved innlogging eller ved å klikke på symbolet oppe til høyre
- 2. Når finansforetaket er valgt klikker du "profil" i toppmenyen

| HZE a     | l <mark>tinn</mark> innboks alle skjema <u>profil</u> | Language • |  |
|-----------|-------------------------------------------------------|------------|--|
| Profil fo | r                                                     |            |  |
| ñ         | Din kontaktinformasjon for virksomheten               |            |  |
| ŕñ        | Varslingsadresser for virksomheten                    |            |  |
| Ē         | Skjema og tjenester du har rettighet til              |            |  |
| ı (III)   | Andre med rettigheter til virksomheten                |            |  |
| Ŏ,        | Avanserte innstillinger                               |            |  |
|           |                                                       |            |  |

3. Klikk panelet «Andre med rettigheter til virksomheten»

| Andre med rettighet              | er til virksomheten              |                |
|----------------------------------|----------------------------------|----------------|
|                                  | Søk på person eller virksomhet Q | Aktivitetslogg |
| + Legge til ny person eller virk | rsomhet                          |                |
|                                  |                                  |                |
|                                  |                                  |                |
|                                  |                                  |                |
|                                  |                                  |                |

4. Klikk «Legge til ny person eller virksomhet»

<u>NB:</u> Dersom dette valget ikke kommer opp så har personen ikke nødvendig rolle for å tildele rettigheter på vegne av virksomheten.

| ÷ |                                      | × |
|---|--------------------------------------|---|
| E | Legge til ny person eller virksomhet |   |
|   | Hva skal du legge til:               |   |
|   | Hvem vil du legge til?<br>Org.nr.    |   |
|   | Navn                                 |   |
|   | Neste                                |   |

- 5. Velg «Ekstern virksomhet»
- 6. Skriv inn org.nummeret til virksomheten det skal gis tilgang til, samt fire 4 første tegn av navnet
- 7. Klikk «Neste»

| Gi og fjerne rettigheter                                                                                                    | × |
|----------------------------------------------------------------------------------------------------|---|
| SPAREBANK 1 UTVIKLING DA                                                                                                    |   |
| Gi nye rettigheter                                                                                                    |   |
| E saldo Q                                                                                                    |   |
| 1 treff                                                                                                    |   |
| Tilgang til api for å hente saldoopplysninger Statens Lånekasse for ut                                                                                                    |   |
| <ul> <li>Har også tilgang til disse          <ul> <li>enkelttjenestene</li> </ul> </li> <li>Har også tilgang til disse          <ul> <li>elementene i innboksen</li> </ul> </li> </ul> |   |
|                                                                                                    |   |
|                                                                                                    |   |
|                                                                                                    |   |

8. Søk på «saldo» under «Gi nye rettigheter», og velg deretter tjenesten «Tilgang til api for å hente saldoopplysninger»

| ← | ×                                                                                                    |
|---|----------------------------------------------------------------------------------------------------|
| E | Gi og fjerne rettigheter                                                                                                    |
|   | Du gir SPAREBANK 1 UTVIKLING DA rettighet til for tjenesten:<br>Tilgang til api for å hente saldoopplysninger<br>Denne tjenesten gir full tilgang til et api for å hente saldoopplysninger i Lånekassen for en kunde |
|   | Gi rettighet til tjenesten                                                                                                    |
| [ | Girettigheter                                                                                                    |

9. Klikk «Gi rettigheter» for å delegere tilgang

- 10. Ved bruk av tredjepartsleverandør, søk på «samtykke», og velg deretter tjenesten «Tilgang til å administrere samtykkeforespørsler og samtykketokens»
- 11. Klikk «Gi rettigheter» for å delegere tilgang